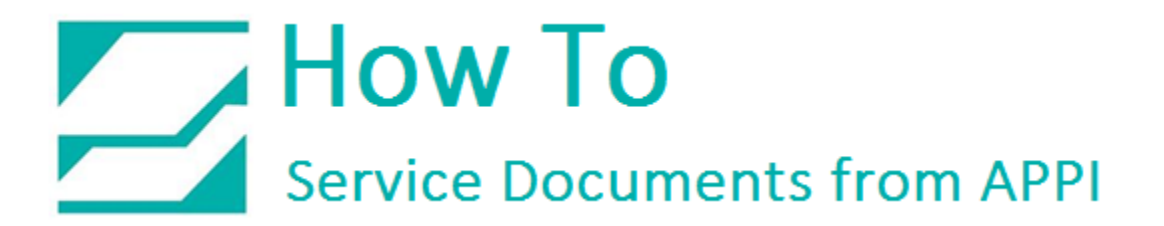

#### Document: #HT000133

Document Title: Switch from ZDesigner printer driver to LabelView's built-in driver

#### Product(s): T-1000

#### **Procedure:**

When opening a label, and clicking Printer properties, you should get this screen:

| Printer settings - Zebra 11                                                                                                    | 10Xi4 (203dpi)  |      |
|----------------------------------------------------------------------------------------------------|-----------------|------|
| General Advanced Environment Fonts Layout                                                                                                    |                 |      |
| 6.000 Y Print speed (Inches)/s                                                                                                    |                 |      |
| 25.0 Temperature                                                                                                    | Paper feed mode |      |
| 180° rotation                                                                                                    | Rewind          | ~    |
| ☐ Backfeed off<br>☐ Pause<br>☐ Flip (transparent media)<br>☐ Cut after batch<br>0 ♀ Pages printed between pauses/cuts<br>Images<br>Reload images at next print job |                 |      |
| DRAM    Destination memory                                                                                                    |                 |      |
| <ul> <li>Download images to buffer memory<br/>Image format</li> </ul>                                                                                              |                 |      |
| Binary Datas : No Compression                                                                                                    |                 |      |
| Set date/time                                                                                                    | Network setting | IS   |
| 0 Change the RTC time accuracy tolerance value                                                                                                    | (seconds)       |      |
|                                                                                                    | OK Cancel       | Help |

If you are getting this screen instead, you can change over to LabelView's internal printer settings.

| Curtom C                                                   | ommonda                                            | Impo  | t /Evroad               | eatting | Com              | Took    | FORE       | About     |
|------------------------------------------------------------|----------------------------------------------------|-------|-------------------------|---------|------------------|---------|------------|-----------|
| Options                                                    | Advanced                                           | Setup | Dithe                   | ring    | Stock            | cs      | »<br>Print | er Memory |
| Settings -<br><u>N</u><br><u>S</u><br>D<br>Si<br>Paper For | o. Of Copies<br>peed:<br>arkness:<br>cocks:<br>nat | :     | 1<br>8<br>15<br>User de | fined   | - "/s<br>-       |         |            | •         |
| C<br>G<br>Size —                                           | inch                                               |       | BCD                     |         | ndscap<br>ate 18 | e<br>D° |            |           |
| M                                                          | <u>(i</u> dth:                                     | 4.00  |                         | _       |                  |         |            |           |
| H                                                          | eight:                                             | 2.50  |                         |         |                  |         |            |           |
| Unprintabl                                                 | e Area                                             | 91    |                         | 2       |                  | 1.12    |            |           |
| L                                                          | eft:                                               | 0.00  |                         | Top:    |                  | 0.0     | 00         |           |
| R                                                          | ight:                                              | 0.00  |                         | Botto   | m:               | 0.0     | 00         |           |
|                                                            |                                                    |       |                         |         |                  |         |            |           |

Click Printer.

|          |         | (A)    |            |             |          |
|----------|---------|--------|------------|-------------|----------|
| en Sav   | e P     | rinter | Printer s  | etun<br>F5) | Label/Pa |
| 00 dpi s | tored l | at     | Select a p | rinter      |          |

Check what the highlighted printer says:

|                                   | Printer       |       |             |
|-----------------------------------|---------------|-------|-------------|
| Name                              | Port          | ^     | Settings    |
| Xerox Phaser 3635MFP              | 192.168.0.163 |       | <u>c</u> om |
| ZDesigner 110Xi4 203 dpi          | USB001        |       |             |
| ZDesigner 110Xi4 203 dpi (Copy 1) | USB002        |       | Remove      |
| ZDesigner 110Xi4 203 dpi (Copy 2) | USB003        |       |             |
| ZDesigner 110Xi4 203 dpi (Copy 3) | USB006        |       | <u>A</u> dd |
| ZDesigner 110Xi4 203 dpi (Copy 4) | USB007        |       | Dort        |
| ZDesigner 110Xi4 203 dpi (Copy 5) | USB008        |       | Editori     |
| ZDesigner 110Xi4 300 dpi          | USB005        |       |             |
| ZDesigner 110XiIII Plus 300DPI    | USB004        |       |             |
| Zebra 110Xi4 (203 dpi)            | USB002        |       |             |
| 🏈 Zebra 110Xi4 (203dpi)           | ->USB006      |       |             |
| 🏈 Zebra 110Xi4 (300dpi)           | ->USB005      |       |             |
| 🖉 Zebra 110XiIII Plus (203dpi)    | ->USB004      |       |             |
| Zebra 110XiIII Plus (300dpi)      | ->USB004      | ~     |             |
|                                   | ОК            | Cance | Help        |

If ZDesigner is highlighted, choose a corresponding Zebra instead.

| lame                              | Port          | ^ | Settings       |
|-----------------------------------|---------------|---|----------------|
| Xerox Phaser 3635MFP              | 192.168.0.163 |   | COM            |
| ZDesigner 110Xi4 203 dpi          | USB001        |   | 00000          |
| ZDesigner 110Xi4 203 dpi (Copy 1) | USB002        |   | <u>R</u> emove |
| ZDesigner 110Xi4 203 dpi (Copy 2) | USB003        |   |                |
| ZDesigner 110Xi4 203 dpi (Copy 3) | USB006        |   | <u>A</u> dd    |
| ZDesigner 110Xi4 203 dpi (Copy 4) | USB007        |   | Dent           |
| ZDesigner 110Xi4 203 dpi (Copy 5) | USB008        |   | <u>P</u> ort   |
| ZDesigner 110Xi4 300 dpi          | USB005        |   |                |
| ZDesigner 110XiIII Plus 300DPI    | USB004        |   |                |
| Zebra 110Xi4 (203 dpi)            | USB002        |   |                |
| 🖉 Zebra 110Xi4 (203dpi)           | ->USB006      |   |                |
| 🍯 Zebra 110Xi4 (300dpi)           | ->USB005      |   |                |
| 🎯 Zebra 110XiIII Plus (203dpi)    | ->USB004      |   |                |
| 🏈 Zebra 110XiIII Plus (300dpi)    | ->USB004      |   |                |

| ^        |
|----------|
| dpi<br>V |
|          |

Click Port.

Most likely one of the ports will be marked as a ZDesigner port. Click that port. Direct access must be checked. This will make LabelView use the ZDesigner port, but NOT the driver.

| lame                              | Port          | ^ | Settings       |
|-----------------------------------|---------------|---|----------------|
| Xerox Phaser 3635MFP              | 192.168.0.163 |   | COM            |
| ZDesigner 110Xi4 203 dpi          | USB001        |   | 001111         |
| ZDesigner 110Xi4 203 dpi (Copy 1) | USB002        |   | <u>R</u> emove |
| ZDesigner 110Xi4 203 dpi (Copy 2) | USB003        |   |                |
| ZDesigner 110Xi4 203 dpi (Copy 3) | USB006        |   | <u>A</u> dd    |
| ZDesigner 110Xi4 203 dpi (Copy 4) | USB007        |   | Dent           |
| ZDesigner 110Xi4 203 dpi (Copy 5) | USB008        |   | <u>P</u> ort   |
| ZDesigner 110Xi4 300 dpi          | USB005        |   |                |
| ZDesigner 110XiIII Plus 300DPI    | USB004        |   |                |
| Zebra 110Xi4 (203 dpi)            | USB002        |   |                |
| 🖉 Zebra 110Xi4 (203dpi)           | ->USB007      |   |                |
| 🎾 Zebra 110Xi4 (300dpi)           | ->USB005      |   |                |
| Zebra 110XiIII Plus (203dpi)      | ->USB004      |   |                |
| Zebra 110XiIII Plus (300dpi)      | ->USB004      |   |                |

Now you should have just a Zebra printer, on the right USB port, bypassing ZDesigner driver. Click OK. When sending a print, your print screen should look like this:

|                                                                                                    | General                                                                                  | C             |
|----------------------------------------------------------------------------------------------------|------------------------------------------------------------------------------------------|---------------|
| Advanced Poly Packaging Inc                                                                                 | Printer                                                                                  | Configuration |
| Print preview<br>Vinter : Zebra 110Xi4 (203dpi),->U58007<br>Quantity : 1<br>Jatabase : None,Current records | Quantity<br>Labels 1 2<br>Copies of each label 1 2<br>Copies of each page 1 2<br>Total 1 | More          |

Your printer settings can now be set up according to the Zebra printer settings how to.